## GESTIONE INVENTARIO e RETTIFICHE INVENTARIALI

Riepilogo l'elenco delle operazioni da seguire per elaborare un inventario a fine anno e per caricare eventuali rettifiche di magazzino.

## ELABORAZIONE INVENTARIO

 Creare un inventario a fine anno entrando in Magazzino – Operazioni annuali – Elaborazione inventario, premere F4 di carica, inserire la data di fine anno, se si lascia Tipo Globale bisogna indicare come magazzino il codice del magazzino principale dato che verranno considerati tutti gli articoli presenti nei vari magazzini; se si vuole lanciare un inventario per ogni magazzino, come Tipo bisogna indicare Parziale e quindi bisogna creare tanti inventari quanti magazzini vengono gestiti nel programma. Se si ha un solo magazzino lasciare Globale.

Inserire una descrizione, come Stato indicare Confermato (si può rielaborare quante volte si vuole).

Se si abilita il flag di Quantità totale, il programma somma le quantità degli articoli in base a tutti i magazzini e verranno abilitate altre tre tipologie di Valorizzazione Lifo Continuo, Lifo a Scatti e Fifo Continuo da abilitare a discrezione dell'utente.

Nella sezione dell'inventario precedente inserire l'esercizio di riferimento dell'anno prevedente all'elaborazione che si sta effettuando e prendere l'inventario elaborato a fine dell'anno precedente.

| 🚝 ELABORAZIONE INVENTARIO / Carica                                                | <u>_</u> _×       |
|-----------------------------------------------------------------------------------|-------------------|
| Inventario Elenco                                                                 |                   |
| Numero: 000004 Data: 31/12/2008 Esercizio: 2008                                   | Tipo: Globale     |
| Descrizione: Inventario fine anno 2008                                            | Stato: Confermato |
| Magazzina:                                                                        | F Elaborato       |
|                                                                                   | 🔽 Quantità totale |
| Categoria omogenea:                                                               |                   |
| Gruppo merceologico:                                                              | LIFO continuo     |
| Famiglia                                                                          | IV LIFO a scatti  |
|                                                                                   | I♥ FIFO continuo  |
|                                                                                   |                   |
| Movimenti fino al: 31/12/2008 🛛 🗖 Richieste a video 🛛 🗖 Report scaglioni negativi |                   |
| Inventario precedente (inventari confermati o storici)                            |                   |
| Esercizio: 2007 > Numero: 000003 > Data: 31/12/2007                               |                   |
| Costo medio ponderato esercízio: Standard 👻                                       | <u>E</u> labora   |

Confermare con F10, il programma avvisa che l'operazione può impiegare alcuni minuti e confermare con Sì.

 Entrare in Magazzino – Operazioni annuali – Stampa inventario, selezionare l'inventario appena elaborato, selezionare il tipo di valorizzazione e confermare. In questo modo verrà visualizzato l'elenco con tutti gli articoli, le esistenze attuali e la valorizzazione.

## **RETTIFICHE INVENTARIALI**

Se si devono sistemare le esistenze di magazzino, dopo aver controllato fisicamente i pezzi presenti in magazzino, bisogna eseguire le seguenti operazioni:

 Entrare in Magazzino – Rettifiche inventariali – Codici di rilevazione, premere F4 per il carica, inserire un codice, inserire la data in cui verranno caricate le rettifiche (ad esempio fine anno), inserire la causale di Carico e la causale di Scarico (preme F9 per richiamare il codice dall'elenco).

| 🧮 CODICI RI  | LEVAZIONE / Carica           |                 |
|--------------|------------------------------|-----------------|
| Rilevazione  | Elenco                       |                 |
| Codice:      | 2008 del: 31/12/2008         | Esercizio: 2008 |
| Descrizione: |                              |                 |
| Note:        |                              | ×               |
| Causali di n | nagazzino                    |                 |
| Carico:      | CARRT Carico di Magazzino pe | r rettifiche    |
| Scarico:     | SCART Scarico di magazzino p | er rettifiche   |

Se non ci sono le causali caricate, entra in Magazzino – Archivi magazzino – Causali magazzino e caricare le seguenti due causali:

| 🗮 CAUSALI MAGAZZI                             | NO / Modifica                                                                                                    | - 🗆 ×       |
|-----------------------------------------------|----------------------------------------------------------------------------------------------------|-------------|
| Generali INTRA/est                            | ero Elenco                                                                                                    |             |
| Codice: CARRT                                 | Carico di Magazzino per rettifiche Causale collegata:                                                                                                    | <b>&gt;</b> |
| Riferim.: Nessuno                             | Docum.obbligatorio Gestione progetti: Non gestita     Ins rapido matricole                                                                                                    | •           |
| Aggiornamento saldi                           | 🗖 Beni in lavorazione                                                                                                    | ~           |
| Esistenza: <mark>Aumenta</mark>               | ▼ Ordinato: Invariato ▼ Impegnato: Invariato ▼ Riservato: Invariato                                                                                                    | •           |
| Valorizzazione                                |                                                                                                    |             |
| Valore da aggiornare<br>Variazioni di valore: | Altri carichi <ul> <li>Da rivalorizzare</li> <li>Da rivalorizzare</li> <li>Tipo valorizzazione:</li> <li>Nessuno</li> <li>Sequenza:</li> <li>Movimento fiscale</li> <li>Aggiornamento valori</li> <li>Aggiornamento valori</li> <li< td=""><td>5</td></li<></ul> | 5           |
|                                               | Data validitå: <mark>///</mark> Data obsolescenza: //                                                                                                    |             |

| 🧮 CAUSALI MAGAZZI                            | NO / Modifica                                                                |                            |                              |                        |
|----------------------------------------------|------------------------------------------------------------------------------|----------------------------|------------------------------|------------------------|
| Generali INTRA/est                           | ero Elenco                                                                   |                            |                              |                        |
| Codice: SCART                                | Scarico di magazzino per                                                     | rettifiche                 | Ca                           | ausale collegata: 🗾 🔰  |
| Riferim.: Nessuno                            | Docum.ot                                                                     | obligatorio G<br>matricole | estione progetti:            | Non gestita            |
| Aggiornamento saldi                          | 🗖 Beni in lav                                                                | vorazione                  |                              |                        |
| Esistenza: Diminuisce<br>Valorizzazione      | e 🔽 Ordinato: Invariato                                                      | ✓ Impegnato: In            | wariato 💌                    | Riservato: Invariato 💌 |
| Valore da aggiornare<br>Variazioni di valore | <sup>2:</sup> <mark>Altri scarichi                                   </mark> | Tipo valorizzazione:       | T Da rivalorizzar<br>Nessuno | re<br>▼ Sequenza: 10   |
|                                              | Aggiornamento valori                                                         | Data validità: 📊           | Data ol                      | bsolescenza: //        |

2) Entrare in Magazzino – Rettifiche inventariali – Addetti alla rilevazione, preme F4 di carica e indicare un addetto:

| ADDET1               | TI ALLA RILEVAZ                  | ZIONE / Modifica         |  |
|----------------------|----------------------------------|--------------------------|--|
| Addetto              | Elenco                           |                          |  |
| <b>Codice</b><br>Cog | utente: 00001<br>Nome:<br>gnome: | Addetto alla rilevazione |  |

Codice unico che si può utilizzare per tutti gli anni.

 Entrare in Magazzino – Rettifiche inventariali – Inserimento Rapido Dati rilevati, inserire il Magazzino, il codice della Rilevazione, l'Addetto alla rilevazione e premere Ricerca. Il programma visualizzerà l'elenco di tutti gli articoli.

Se l'esistenza dell'articolo non varia rispetto all'esistenza che propone il programma, non bisogna selezionare la riga.

Se l'esistenza dell'articolo è diversa, bisogna mettere il flag sulla riga dell'articolo e nella colonna Dato rilevato bisogna inserire l'effettiva esistenza attuale dell'articolo (non la differenza tra quella proposta dal programma e quella in magazzino).

Se l'esistenza è a zero ma il programma riporta un valore nel dato procedurale, bisogna abilitare il flag in corrispondenza dell'articolo e non indicare nulla nel campo Dato rilevato.

| Principale                                                                                        |                                                                                                    |            | Se                                                 | Selezioni aggiuntive                                                                    |               |                              |  |
|---------------------------------------------------------------------------------------------------|----------------------------------------------------------------------------------------------------|------------|----------------------------------------------------|-----------------------------------------------------------------------------------------|---------------|------------------------------|--|
| Magazzino: AU Aulla                                                                               |                                                                                                    |            |                                                    | Rilevazio                                                                               | ne: 2008      | 2008 del: 31/12/2006         |  |
| Addetto ril.: 1                                                                                   | > PROVA                                                                                                    |            |                                                    | _                                                                                       | Dato proc     | edurale: <i>Diverso da 0</i> |  |
| Ubicazione:                                                                                       |                                                                                                    |            |                                                    |                                                                                         |               |                              |  |
| Da articolo:                                                                                      | > [                                                                                                    |            |                                                    |                                                                                         |               |                              |  |
| a articolo:                                                                                       |                                                                                                    |            |                                                    |                                                                                         |               | Picer                        |  |
|                                                                                                   |                                                                                                    |            |                                                    | <b>.</b>                                                                                | <u></u>       | <u></u>                      |  |
| Articolo                                                                                          | Lotto                                                                                                    | Ubicazione | U.M.                                               | Dato procedurale                                                                        | Dato rilevato | Matricola                    |  |
| 1201004040                                                                                        |                                                                                                    |            | n.                                                 | 3,000                                                                                   |               |                              |  |
| AHE                                                                                               | AHE                                                                                                    |            | n.                                                 | 94,000                                                                                  | 105,000       |                              |  |
|                                                                                                   | the second second second second second second second second second second second second second second second se |            |                                                    |                                                                                         |               |                              |  |
| AHRB                                                                                              | AHRB                                                                                                    |            | n.                                                 | 43,000                                                                                  |               |                              |  |
| AHRB<br>AHRINTRA                                                                                  | AHRB                                                                                                    |            | n.<br>n.                                           | 43,000<br>-2,000                                                                        |               |                              |  |
| AHRB<br>AHRINTRA<br>AHRP                                                                          | AHRB                                                                                                    |            | n.<br>n.<br>n.                                     | 43,000<br>-2,000<br>11,000                                                              |               |                              |  |
| AHRB<br>AHRINTRA<br>AHRP<br>AHRPOSTO                                                              | AHRB                                                                                                    |            | n.<br>n.<br>n.<br>n.                               | 43,000<br>-2,000<br>11,000<br>16,000                                                    |               |                              |  |
| AHRB<br>AHRINTRA<br>AHRP<br>AHRPOSTO<br>AHW                                                       | AHRB                                                                                                    |            | n.<br>n.<br>n.<br>n.<br>n.                         | 43,000<br>-2,000<br>11,000<br>16,000<br>-993,000                                        |               |                              |  |
| AHRB<br>AHRINTRA<br>AHRP<br>AHRPOSTO<br>AHW<br>ALIM 450 W                                         | AHRB                                                                                                    |            | n.<br>n.<br>n.<br>n.<br>n.<br>n.                   | 43,000<br>-2,000<br>11,000<br>16,000<br>-993,000<br>24,000                              |               |                              |  |
| AHRB<br>AHRINTRA<br>AHRP<br>AHRPOSTO<br>AHW<br>ALIM 450 W<br>ALIM240W                             | AHRB                                                                                                    |            | n.<br>n.<br>n.<br>n.<br>n.<br>n.<br>n.             | 43,000<br>-2,000<br>11,000<br>16,000<br>-993,000<br>24,000<br>19,000                    |               |                              |  |
| AHRB<br>AHRINTRA<br>AHRP<br>AHRPOSTO<br>AHW<br>ALIM 450 W<br>ALIM 240W<br>BOXPENTIUM              | AHRB                                                                                                    |            | n.<br>n.<br>n.<br>n.<br>n.<br>n.<br>n.<br>n.       | 43,000<br>-2,000<br>11,000<br>16,000<br>-993,000<br>24,000<br>19,000<br>6,000           |               |                              |  |
| AHRB<br>AHRINTRA<br>AHRP<br>AHRPOSTO<br>AHW<br>ALIM 450 W<br>ALIM 240W<br>BOXPENTIUM<br>CABINETPC | AHRB                                                                                                    |            | n.<br>n.<br>n.<br>n.<br>n.<br>n.<br>n.<br>n.<br>n. | 43,000<br>-2,000<br>11,000<br>16,000<br>-993,000<br>24,000<br>19,000<br>6,000<br>27,000 |               |                              |  |
| AHRB<br>AHRINTRA<br>AHRP<br>AHRPOSTO<br>AHW<br>ALIM 450 W<br>ALIM240W<br>BOXPENTIUM<br>CABINETPC  | AHRB                                                                                                    |            | n.<br>n.<br>n.<br>n.<br>n.<br>n.<br>n.<br>n.       | 43,000<br>-2,000<br>11,000<br>16,000<br>-993,000<br>24,000<br>19,000<br>6,000<br>27,000 |               |                              |  |

Una volta selezionati tutti gli articoli da variare premere ok.

Questa procedura si può fare parzialmente quindi fino ad un certo articolo e successivamente si può riaprire la maschera e continuare da dove si era arrivati (gli articoli già rilevati non verranno più presentati).

4) Se nell'inserimento rapido non vengono visualizzati degli articoli che vanno rettificati, bisogna entrare in Magazzino – Rettifiche inventariali – Dati Rilevati, premere F4, compilare i dati, specificare l'articolo e la quantità effettiva rilevata in magazzino. Confermare con F10.

| 🧮 DATI RILEVATI / Carica  |                       |                   |             | <u>- 🗆 ×</u> |
|---------------------------|-----------------------|-------------------|-------------|--------------|
| Dato rilevato Elenco      |                       |                   |             |              |
| Rilevazione: 2008         | del: 31/12/2008       | Num.documento:    | 23          |              |
| Addetto alla rilev.: 0000 | 1 > Addetto alla rile | vazione           |             |              |
| Magazzino: AU             | Aulla                 |                   |             |              |
| Ubicazione:               | >                     |                   |             |              |
| Articolo: 1201            | 004040                | 120 VALVOLA, DN40 |             |              |
| Lotto:                    | >                     | Creato il:        | Scadenza: 👔 |              |
| Matricola:                | 94                    | >                 |             |              |
| U.M.: <mark>n.</mark>     | 🔰 Esistenza:          | 5,000             |             |              |

 Una volta terminata la rilevazione, entrare in Magazzino – Rettifiche Inventariali – Confronto Dati. Inserire il magazzino e il codice di rilevazione, preme Esegui e verranno visualizzati gli articoli rettificati.

Premere il pallino Seleziona tutte e il programma a tutte le righe articoli abilita il flag. Premere Ok per confermare.

In questo modo il programma crea in automatico del movimenti di magazzino di rettifica.

| CO | NFRONTO DATI |                       |            |          |                               |                        | _                             | . <u> </u>    |
|----|--------------|-----------------------|------------|----------|-------------------------------|------------------------|-------------------------------|---------------|
|    | Principale   |                       |            | Selezi   | Selezioni aggiuntive          |                        |                               |               |
| M  | agazzino: AU | Aulia                 |            | Rilevazi | one: 2008                     | del: 31/12/20          | 08                            |               |
| B  | a articolo:  | ><br>>                |            |          | Movimenti di maga             | <br>zzino da generare: | <u>E</u> se<br>: Carico - Sca | igui<br>arico |
|    | Articolo     | Lotto                 | Ubicazione | U.M.     | -<br>Dato procedurale         | Dato rilevato          | Matricola                     | -             |
| -  | 1201004040   |                       |            | n.       | 3,000                         | 5,000                  |                               |               |
| 7  | AHE          | AHE                   |            | n.       | 94,000                        | 105,000                |                               |               |
| ~  | AHRINTRA     |                       |            | n.       | -2,000                        | 0,000                  |                               |               |
|    |              |                       |            |          |                               |                        |                               |               |
|    |              |                       |            |          | _                             |                        |                               |               |
| De | ettagli      | ne: 120 VALVOLA, DN40 |            |          | © Seleziona 1<br>C Deselezior | utte<br>na tutte       | 2K <u>A</u> nnul              | lla           |

Finchè non si conferma il Confronto Dati, i saldi articoli nel magazzino non vengono variati.

A questo punto i saldi del programma saranno aggiornati in base alle quantità specificate nelle rettifiche.

6) Come ultima operazione bisogna rielaborare l'inventario entrando in Magazzino – Operazioni Annuali – Elaborazione inventario, bisogna entrare nell'elenco, richiamare l'inventario elaborato precedentemente a fine anno, premere F3 e poi F10. Il programma richiede se rielaborare l'inventario e premere Sì.

Ora si può ristampare l'inventario con le esistenze aggiornate.